Para remover o acesso ao proxy nos notebooks corporativos, siga o procedimento abaixo:

No navegador Firefox, clique no botão "Abrir Menu" no canto direito da barra de navegação.

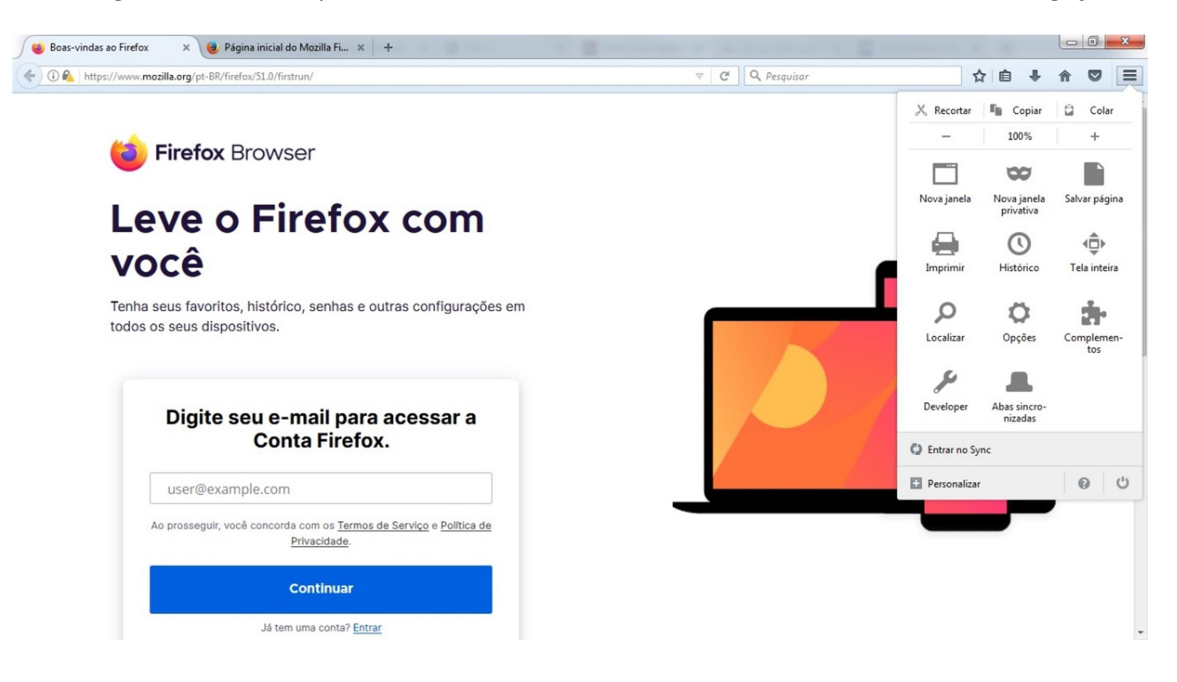

Após isso, clique em "Avançado".

| 🥹 Boas-vindas ao Firefox 👘 🗶 🎯 Página inic                                                                                                    | cial do Mozilla Fi 🗴 🍁 Opções 🛛 🗙                                                                                                    | · +                        | 1 1 E |            | -         | ο - Σ    | 3 |
|----------------------------------------------------------------------------------------------------|----------------------------------------------------------------------------------------------------|----------------------------|-------|------------|-----------|----------|---|
| Firefox about:preferences#advanced                                                                                                    |                                                                                                    | C <sup>e</sup> Q Pesquisar | r.    | e +        | A         |          | = |
| <ul> <li>Geral</li> <li>Avançado</li> <li>Q Pesquisa</li> <li>Geral</li> <li>Geral</li> <li>Esc</li> <li>Geral</li> <li>Esc</li> <li>Aplicativos</li> <li>Acessibilidade</li> <li>Usar tectas de</li> <li>Localizar text</li> <li>Alertar se sito</li> <li>Sync</li> <li>Navegação</li> <li>Avançado</li> <li>V Autorrolager</li> <li>Q Usar aceleraço</li> <li>V Verificar orto</li> </ul> | O<br>colha de dados Rede Atualizações<br>le setas para percorrer pelas páginas<br>to ao começar a digitar<br>es tentarem redirecionar ou recarregar a página<br>m<br>ne<br>ção de hardware guando disponível<br>ografia ao digitar | Certificados               | 0     |            |           |          | E |
| O Firefox automaticamente envia alguns dados para a                                                                                                    | a Mozilla de forma que possamos aprimorar sua experiência.                                                                                                    |                            |       | Escolher o | que compa | artilhar | × |

Após isso, clique na aba "Rede".

| das ao Firefox 👘 🗙 🧕 Página inicial do Mozilla Fi 🗙 🛱 Opções 🛛 🕹 +                                                                                   | ter man a province a province |                      |
|----------------------------------------------------------------------------------------------------|-------------------------------|----------------------|
| bout:preferences#advanced                                                                                                    | C Q Pesquisar                 | 2 合 4 自 公            |
| Avançado                                                                                                    | ٢                             |                      |
| Geral Escolha de dados Rede Atualizações Certificad                                                                                                  | los                           |                      |
| Conexão<br>Configure como o Firefox se conecta à internet                                                                                            | Configurar conexão            |                      |
| Cache de conteúdo web                                                                                                    |                               |                      |
| A cache de conteúdo web está usando 1,4 MB de espaço em disco<br>Desativar o gerenciamento automático do cache<br>Limitar o cache a 350 MB de espaço | Limpar agora                  |                      |
| conteúdo web offline e dados do usuário                                                                                                    |                               |                      |
| A cache de aplicativos está usando 0 B de espaço em disco                                                                                            | Li <u>m</u> par agora         |                      |
| ✓ Alertar quando um site solicitar armazenamento para uso offline                                                                                    | <u>E</u> xceções              |                      |
| Estes sites estão autorizados a armazenar dados para uso offline:                                                                                    |                               |                      |
|                                                                                                    |                               |                      |
|                                                                                                    | <u>R</u> emover               |                      |
| nte envia alguns dados para a Mozilla de forma que possamos aprimorar sua experiência.                                                               |                               | Escolher o que compa |

Em seguida, clique em configurações de conexão, após isso marque a opção "Sem Proxy".

| Boas-vindas ao Firefo | ox 🗙 🥑 Página inicial           | do Mozilla Fi 🗙 🛱                           | Opções                                                | × +               |           |    |                 |       |    |   |       |           | 00       | 1     |
|-----------------------|---------------------------------|---------------------------------------------|-------------------------------------------------------|-------------------|-----------|----|-----------------|-------|----|---|-------|-----------|----------|-------|
| Firefox about:pre     | ferences#advanced               |                                             |                                                       |                   |           | (  | C Q Peso        | uisar |    | 1 | 合自    | +         | <b>^</b> | 2     |
| -                     |                                 |                                             |                                                       | Configura         | r conexão |    |                 |       | ×  |   |       |           |          |       |
| Geral                 | Avancado                        |                                             |                                                       | -                 |           |    |                 |       |    |   |       |           |          |       |
| Pesquisa              |                                 | Acesso à internet                           | Acesso à internet                                     |                   |           |    |                 |       | Â. |   |       |           |          |       |
| Conteúdo              | Geral Esco                      | Autodetectar a                              | Autodetectar as configurações de proxy para esta rede |                   |           |    |                 |       |    |   |       |           |          |       |
| Aplicativos           |                                 | Us <u>a</u> r as config                     | urações de proxy                                      | do sistema        |           |    |                 |       |    |   |       |           |          |       |
| Apricativos           | Configure como o l              | Co <u>n</u> figuração r                     | manual de proxy:                                      |                   |           |    |                 |       |    |   |       |           |          |       |
| Privacidade           | configure como o r              | HTTP:                                       |                                                       |                   |           |    | Porta:          | 0     |    |   |       |           |          |       |
| egurança              | Cache de conteúc                | cci .                                       | Usar este pro <u>x</u> y p                            | ara todos os pro  | tocolos   |    | Porta           | 0 🖃   | н  |   |       |           |          |       |
| ync                   | A cache de conteúc              | 55 <u>1</u> ;                               |                                                       |                   |           |    | Porta:          | 0     |    |   |       |           |          |       |
| vançado               | Desativar o ge                  | EIF.                                        |                                                       |                   |           |    | Porta:          | 0     |    |   |       |           |          |       |
|                       | <u>L</u> imitar o cach          | <u>300k</u> 3.                              | SOCKS v4                                              | SOCKS v5          |           |    | ror <u>r</u> a. | 0     |    |   |       |           |          |       |
|                       | Conteúdo web of                 | Sem proxy par                               | a:                                                    | _                 |           |    |                 |       |    |   |       |           |          |       |
|                       | A cache de aplicati             |                                             |                                                       |                   |           |    |                 |       | 4  |   |       |           |          |       |
|                       | ✓ <u>A</u> lertar quande        |                                             |                                                       |                   |           |    |                 |       |    |   |       |           |          |       |
|                       | Estes sites estão au            | Exemplo: .mozilla.orgnet.nz, 192.168.1.0/24 |                                                       |                   |           |    |                 |       |    |   |       |           |          |       |
|                       |                                 |                                             | comgaração auto                                       | omatica de proxy. | •         |    |                 |       | -  |   |       |           |          |       |
|                       |                                 |                                             |                                                       |                   |           | OK | Cancelar        | Ajuda |    |   |       |           |          |       |
|                       |                                 | -                                           |                                                       |                   |           | _  | 1.44            |       |    |   |       |           |          |       |
| irefox automaticame   | nte envia alguns dados para a M | ozilla de forma que possar                  | nos aprimorar sua ex                                  | xperiência.       |           |    |                 |       |    |   | Escol | her o que | compar   | tilha |